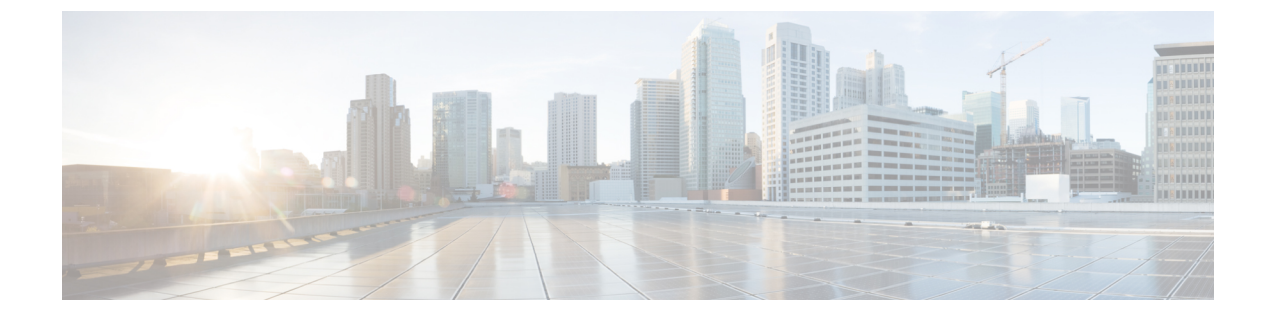

## 移行の問題のトラブルシューティング

- Cisco Secure Firewall 移行ツールのトラブルシューティング (1ページ)
- ・トラブルシューティングに使用されるログおよびその他のファイル (2ページ)
- PANのトラブルシューティング例:オブジェクトグループのメンバーが見つからない(2 ページ)

## **Cisco Secure Firewall** 移行ツールのトラブルシューティン グ

移行が失敗するのは、通常、 PAN 構成ファイルをアップロードしているとき、または移行された構成を Management Center にプッシュしているときです。

予期しないファイル: PAN で無効なファイルが検出されました。たとえば、Mac OS を使用して zip 圧縮すると、Mac システムファイルが作成されます。Mac ファイルを削除してください。

#### Cisco Secure Firewall 移行ツールのサポートバンドル

Cisco Secure Firewall移行ツールには、サポートバンドルをダウンロードして、ログファイル、 DB、構成ファイルなどの役立つトラブルシューティング情報を抽出するオプションがありま す。次の手順を実行します。

**1.** [移行完了(Complete Migration)] 画面で、[サポート(Support)] ボタンをクリックしま す。

ヘルプサポートページが表示されます。

2. [サポートバンドル (Support Bundle)]チェックボックスをオンにして、ダウンロードする 構成ファイルを選択します。

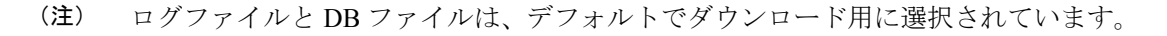

3. [ダウンロード (Download)]をクリックします。

サポートバンドルファイルは、ローカルパスに.zipとしてダウンロードされます。Zipフォ ルダを抽出して、ログファイル、DB、および構成ファイルを表示します。

- [Email us] をクリックして、テクニカルチームに障害の詳細を電子メールで送信します。
  ダウンロードしたサポートファイルを電子メールに添付することもできます。
- 5. [TAC ページに移動(Visit TAC page)]をクリックして、シスコのサポートページで TAC ケースを作成します。

(注) TAC ケースは、移行中にいつでもサポートページからオープンできます。

# トラブルシューティングに使用されるログおよびその他のファイル

問題の特定とトラブルシューティングに役立つ情報は、次のファイルにあります。

| ファイル                               | ロケーション                                                                              |
|------------------------------------|-------------------------------------------------------------------------------------|
| ログファイル                             | <migration_tool_folder> \ logs</migration_tool_folder>                              |
| 移行前のレポート                           | <migration_tool_folder>\resources</migration_tool_folder>                           |
| 移行後のレポート                           | <migration_tool_folder>\resources</migration_tool_folder>                           |
| 未解析ファイル                            | <migration_tool_folder>\resources</migration_tool_folder>                           |
| telemetry_sessionid_timestamp.json | <pre><migration_tool_folder>\resources\telemetry_data</migration_tool_folder></pre> |

### PAN のトラブルシューティング例:オブジェクトグルー プのメンバーが見つからない

この例では、要素の構成にエラーがあるため、PAN構成ファイルのアップロードと解析が失敗 します。

**ステップ1** エラーメッセージを確認して問題を特定します。

このエラーにより、次のエラーメッセージが生成されます。

| 参照先                                   | エラーメッセージ                                                                                                    |
|---------------------------------------|----------------------------------------------------------------------------------------------------|
| Cisco Secure Firewall 移行ツールのメッ<br>セージ | エラーを含む、解析済みの Check Point 構成ファイル。                                                                                                    |
| ログファイル                                | [ERROR   objectGroupRules] > "ERROR, SERVICE_GROUP_RULE not<br>applied for port-group object [services_epacity_nt_abc] as CheckPoint<br>object [ica] does not exist in <service> table;"</service> |
|                                       | [INFO   objectGroupRules] > "Parsing object-group<br>service:[services_gvxs06]"                                                                                                    |
|                                       | [INFO   objectGroupRules] > "Parsing object-group<br>service:[services_iphigenia]"                                                                                                    |
|                                       | [INFO   objectGroupRules] > "Parsing object-group<br>service:[Services_KPN_ISP]"                                                                                                    |

- ステップ2 PAN services.xml ファイルを開きます。
- ステップ3 services\_gvxs06 という名前のオブジェクトグループを検索します。
- ステップ4 スマートダッシュボードを使用して、オブジェクトグループの欠落しているメンバーを作成します。
- **ステップ5** 構成ファイルをもう一度エクスポートします。詳細については、を参照してください。
- ステップ6 これ以上エラーがない場合は、新しい PAN 構成 zip ファイルを Cisco Secure Firewall 移行ツールにアップ ロードし、移行を続行します。

I

PAN のトラブルシューティング例:オブジェクトグループのメンバーが見つからない

翻訳について

このドキュメントは、米国シスコ発行ドキュメントの参考和訳です。リンク情報につきましては 、日本語版掲載時点で、英語版にアップデートがあり、リンク先のページが移動/変更されている 場合がありますことをご了承ください。あくまでも参考和訳となりますので、正式な内容につい ては米国サイトのドキュメントを参照ください。